## マクロ を使うための準備(Office2010)

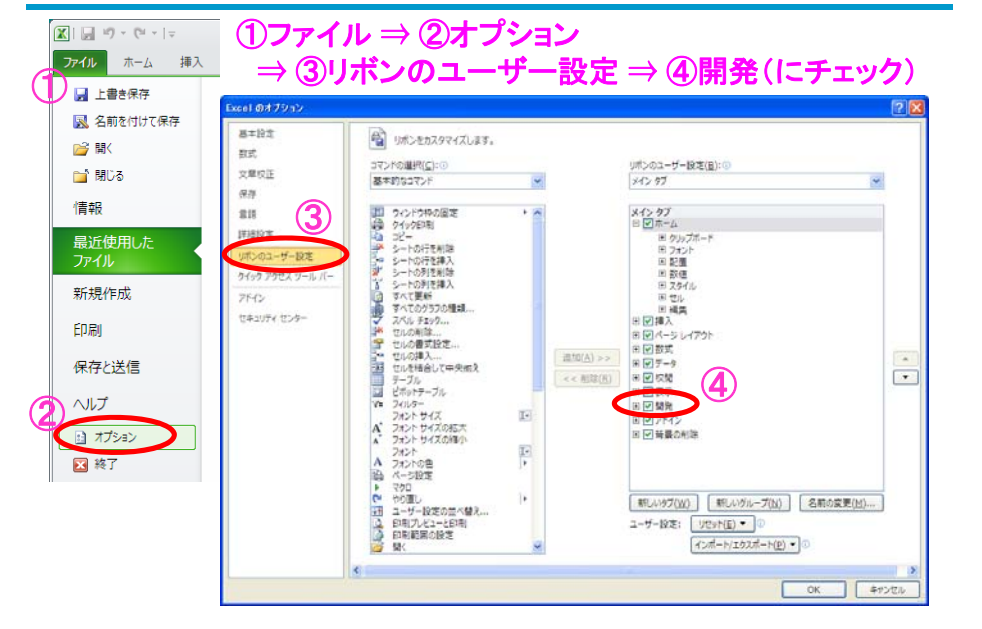

## マクロ を使う上での注意

| 🚖 お気に入り                                                             |                                                                                                    | 6                                                                                                    |
|---------------------------------------------------------------------|----------------------------------------------------------------------------------------------------|----------------------------------------------------------------------------------------------------|
| IT用語辞典<br>C-Words<br>Coogle"カスタ<br>表示 検索                            | SSLについてもっと<br>詳しく知りたい!<br>SSL後産賃度はとちら<br>C<br>SSL後産賃度はとちら<br>C<br>1. SSLはなぜ必要?利用ケー<br>2. SSLサーバ証明書のしくる<br>3. SSL利用サイトの確認方法                                                                   | -Zk?                                                                                                    |
| さくいん<br>記号・数字                                                       | マクロウイルス【macro virus】 2000.11.1更新                                                                                                    | 印刷用ページ:このページを追加/リストを満去 「マクロウイルス」を他の辞書・事典で検索                                                                                                    |
| ABCDEF<br>GHIJKL<br>MNOPQR<br>STUVWX<br>YZ<br>アイウエオ                 | 読み方:マクロウイルス<br>別名:マクロ 意味型ウイルス, macro infection type virus<br>分野: セキュリティ>ワイルス /ワーム > マクロウイルス<br>Ads by Google Win Anti Virus<br>マクロウイルスとは、ワーブロ文書などに埋め込まれて実行され ■注目画                            | 山の<br>最新ワイヤレス通信情報<br>ノートパソコンの新常識<br>WIMAXパソコンとは?                                                                                                    |
| カキクケコ<br>サシスセト<br>ナニフネイ<br>ハビフネイ<br>マミムメ<br>モ<br>マニス<br>キ<br>モ<br>コ | る「マグロ」と明ばれる陰島プログラムの仕組みを悪用したコンピュ<br>ータウイルス。<br>Microsoft Officeなどのアプリケーションソフトは、簡単な作業を自動化するためにマグロ<br>フログラムの実行機能を持っており、マグロは作成した文書ファイルに名称れれたわさになっ<br>ている。この仕組みを専用点、ユーザに気づかれないよりにこっそりと文書ファイルに「感染」 | ステキPCメーカーか装々と集売を<br>開始しているWIMAXVフェンム下<br>り量大40Mbpeの20歳自的なフビー<br>ドでご部のWIMAXを構成した干<br>アルたデーショ連信カードを推発した<br>する知らしさもなく、新時後8.<br>ートジョンDの折しいスタンダー<br>ドないそうた。詳しくにてあらか |
| ラリルレロ<br>ワ<br>公野別                                                   | して、自己増殖や破壊活動を行なるよう設計でくルマクロルマクロリイル人でのる。<br>比較的簡単に作成できるため、現在もっとも一般的なウイルスとなっている。新種の発生も<br>第111、ウイルク構造の設計が指領地ため、単時本でがで7秒時に、工業税素マスーとも多く                                                           |                                                                                                    |
| パンコン<br>イメージング<br>ストレージ                                             | 「亜種」が発生しやすいという特徴も持つ。マクロを実行できる環境があればのSの種類で間<br>わずに感染できるため、アブリケーションが複数のOSに移植されるようになった今日では、<br>複数のOSにまたがって大量感染するケースも見られる。                                                                       | ひとりの転職活動では<br>得られない情報と<br>ノウハウをあなたに。                                                                                                    |
| 半導体<br>プロセッサ<br>ネットワーク<br>LAN<br>通信サービス                             | ⑤発ルたファイルを開たとアプリケーションの設定を改変し、元のファイルが利期除されても他のファイルに感染することができる悪質なクイルスもある。マクロウイルスは通常の文書ファイルに感染するため、企業活動などを通じて欠敗されやすい。最近では電子メールに添付されてインターネットなどを通じて拡散することも一般的である。                                  | フロが振聴を無料支援!           ① 最適な求人のご紹介           ② 輸歴書・面接アドバイス                                                                                                    |

## マクロ の記述1 (Office2010)

8

| <ul> <li>図 - ♥ - ♥ -   =</li> <li>ファイル ホーム 挿入 ページ レイアウト</li> </ul>                                                                                                    | 数式 テータ 校開 表示 開発 1                                                                                      | ①開発タブから                                                             |
|----------------------------------------------------------------------------------------------------|----------------------------------------------------------------------------------------------------|---------------------------------------------------------------------|
| <ul> <li>マクロの記録</li> <li>マクロの記録</li> <li>昭均参照で記録</li> <li>アドイン</li> </ul>                                                                                                    |                                                                                                    | <sup>曇☆</sup> ⇒ (2)Visual Basic<br><sup>資源</sup> (VBA画面上で)          |
| Vis al Basic (Alt+F11)                                                                                                    |                                                                                                    | — ⇒ ③挿入<br>■ → <b>④煙進エジュー</b> Ⅱ。                                    |
| Visilal Basic Editor そ起動します。<br>② へいプを表示するには、F1 キーを押してください。<br>3                                                                                                    |                                                                                                    |                                                                     |
| 4<br>5<br>6<br>・<br>・<br>ファイル(E) 編<br>5<br>6                                                                                                    | /Isural Basic for Applications - Book1<br>集(E) 表示(Y) 挿入(I) 書式(Q) デパッグ(D) 実行<br>メ G (A) ふ プロシージャ(D) 余 論 | <ul> <li>(E) ツール(I) アドイン(A) ウィンドウ(W) ヘルプ(H)</li> <li>※ Q</li> </ul> |
| 7<br>709171 - VBAP<br>8<br>9                                                                                                    | Project X 型 ユーザーフォーム(U)<br>歳 標準モジュール(M) 3                                                              |                                                                     |
| 10 Sheet Sheet She | ect (Book1) ゆうスモジュール( <u>C</u> )<br>off Excel Object ファイル( <u>L</u> )                                  |                                                                     |
| 13 •••••<br>14 •••••<br>15 ••••••••••••••••••••••••••••••••••••                                                                                                    | set3 (Sheet3)<br>sWorkbook                                                                             |                                                                     |
| 10<br>17<br>18                                                                                                    | 標準モジ                                                                                                   | ュール                                                                 |
| 20                                                                                                    | の挿入                                                                                                    |                                                                     |

## マクロファイルの保存(Office2010)

| .xls                    | xls Office2003までの Excel ブック<br>(通常のエクセルとマクロの区別なし                                                                                                    |  |
|-------------------------|----------------------------------------------------------------------------------------------------|--|
|                         | → ※Office2010より                                                                                                    |  |
| ∫.xlsx                  | Office2010の Excel ブック                                                                                                    |  |
| l.xlsm                  | Office2010の Excel <u>マクロ有効</u> ブック                                                                                                    |  |
| ファイル-名心):<br>ファイルの種類(①: | Book1.xlsx<br>Excel ブック (*xlsx)<br>Excel ブック (*xlsx)<br>Excel ブック (*xlsx)<br>Excel ブック (*xlsb)<br>Excel ブック (*xlsb)<br>Excel ブック (*xlsb)<br>Excel ブック (*xlsb)<br>Excel ブック (*xlsb)<br>単一ファイル Web ページ (*.mht.mhtml) |  |
| (1)ファイル                 | ⇒ ②名前を付けて保存 ⇒ ③.xlsm を選択                                                                                                    |  |